### Willkommen zum "IBM Informix Newsletter"

### Inhaltsverzeichnis

| Aktuelles                                                              | 1  |
|------------------------------------------------------------------------|----|
| TechTipp: Rolling Upgrade                                              | 2  |
| TechTipp: SEC2ER - Von der HDR/RSS zur Enterprise Replication          | 2  |
| TechTipp: Flexible Grid – Replikation der nächsten Generation (Teil 1) | 6  |
| TechTipp: Connection Manager (Gastbeitrag Bereos)                      | 10 |
| Termine: INFORMIX 11.70 – New Features (IX3020DE)                      | 18 |
| WebTipp: Artikel auf Developerworks zum Thema Grid Replication         | 18 |
| WebTipp: INFORMIX integration (by Lester Knutsen)                      | 18 |
| WebTipp: INFORMIX Redbook zur Grid Replikation                         | 18 |
| Versionsinfo: 11.70.xC3 ist verfügbar                                  | 18 |
| Anmeldung / Abmeldung / Anmerkung                                      | 19 |
| Die Autoren dieser Ausgabe                                             | 19 |
|                                                                        |    |

### Aktuelles

Liebe Leserinnen und Leser,

der Sommer sorgt für heiße Tage, und auch INFORMIX bietet mit den Themen "Warehouse Accelerator", "TimeSeries" und "Flexible Grid" brennende Themen. Das große Interesse am Markt zeigt, dass INFORMIX damit die Zeichen der Zeit erkannt und umgesetzt hat, was besonders durch viele neue Kunden bestätigt wird. Die Sommerferien stehen an bzw. haben teilweise bereits begonnen. Die Newsletter Redaktion macht jedoch angesichts der vielen Themen und neuen Features keine Pause, so dass sie auch im Juli und August die TechTipps im gewohnten Umfang genießen können. Wir gönnen uns nur hin und wieder ein Eis zur Abkühlung.

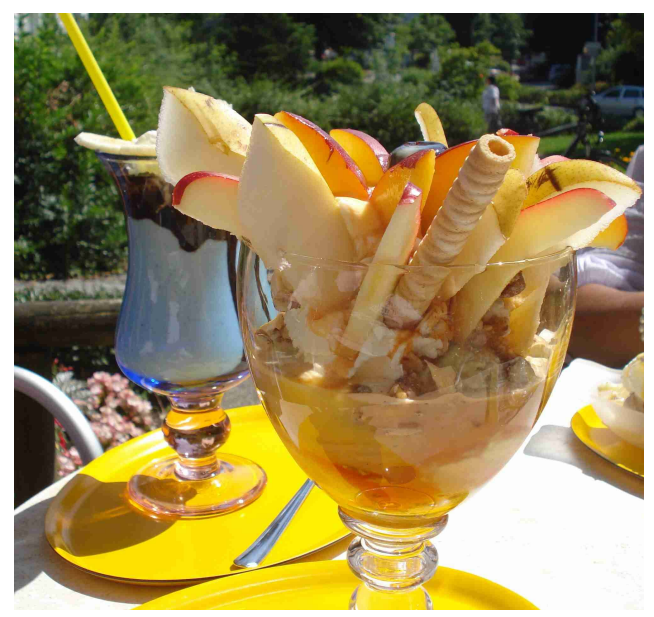

Wie immer haben wir für Sie eine Reihe an Tipps und Tricks zusammengestellt.

Viel Spaß mit den Tipps der aktuellen Ausgabe.

Ihr TechTeam

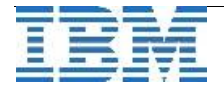

### TechTipp: Rolling Upgrade

Eine geplante Downtime für eine Migration der Datenbank ist nicht immer einfach zu bekommen. Immer mehr Systeme müssen 24x7 verfügbar sein.

Mit dem Rolling Upgrade ist es möglich, die Downtime für die Migration auf einen Schwenk der Applikationen zu einem zweiten Server zu begrenzen.

Der Grundgedanke dabei ist, dass alle Applikationen für die Zeit des Upgrade zu einer zweiten Instanz verbunden werden, deren Daten mittels "Enterprise Replication" identisch zu denen der ersten Instanz gehalten werden.

Sind alle Applikationen auf den zweiten Server umgeschalten und die Sendqueue des Primary Servers ist leer, wird die Replikation der Daten auf den primären Server ausgesetzt.

Nun kann der primäre Server auf eine höhere Version migriert werden. Ist dies erfolgreich abgeschlossen, wird die Replikation wieder aufgenommen (RESUME). Werden nun die Applikationen zurück auf die primäre Seite geschwenkt, ist die Migration beendet. Anschließend kann der zweite Datenbankserver wieder entfernt werden. Meist wird dieser jedoch auch noch im selben Verfahren migriert, so dass auch eine ungeplante Downtime (Serverausfall) in Zukunft mit nur einem Schwenk der Applikationen behoben werden kann.

Um eine Enterprise Replikation für alle Tabellen aller Datenbanken aufzusetzen, war bisher ein erheblicher Administrationsaufwand notwendig: CDR-Server definieren, alle Tabellen mit Primary Keys versorgen (falls noch nicht vorhanden), Replicates je Tabelle definieren.

Mit Version 11.70 wurde eine neue Funktionalität eingeführt, die eine bestehende HDR oder RSS Replikation in eine Enterprise Replikation umwandeln kann. Hierbei handelt es sich um die Funktion **SEC2ER**, die im nächsten Beitrag ausführlich beschrieben wird.

### TechTipp: SEC2ER - Von der HDR/RSS zur Enterprise Replication

Eine bestehende HDR oder RSS Replikation kann mittels der neuen Funktion sec2er in eine Enterprise Replikation umgewandelt werden. Das Aufsetzen einer HDR mittels ontape nach STDIO wurde im INFORMIX Newsletter 10/2006 beschrieben. In der Version 11.70 gibt es zudem die Möglichkeit die HDR oder RSS mittels ifxclone aufzubauen.

In der Datei \$INFORMIXDIR/etc/sqlhosts müssen die beteiligten Instanzen, sowie Gruppen für die Replikation auf allen Rechnern eingetragen sein. Die gegenseitige Erreichbarkeit ohne Eingabe eines Passworts für den Benutzer "informix" ist notwendig. Dies kann mittels "dbaccess" über "connection" getestet werden.

| Beispiel: |          |               |      |            |
|-----------|----------|---------------|------|------------|
| ifx1_rep  | group    |               |      | i=1        |
| ifx1      | onsoctcp | 172.16.41.229 | 9081 | g=ifx1_rep |
| ifx2_rep  | group    |               |      | i=2        |
| ifx2      | onsoctcp | 172.16.41.229 | 9082 | g=ifx2_rep |

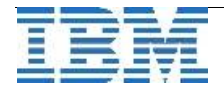

#### **IBM Informix Newsletter**

Alternative Verbindungen zu einer Instanz (DBSERVERALIAS) können mit in die selbe Gruppe aufgenommen werden, indem der Gruppenname als Option angefügt wird.

Bei der Umwandlung der HDR/RSS in die Enterprise Replikation wird jeder Tabelle, die keinen Primary Key besitzt, mittels "alter table … add ERKEY" ein interner Schlüssel für die Replikation zugewiesen.

Der Inhalt des ERKEY kann mittels SQL abgefragt werden:

select id,ifx\_erkey\_1,ifx\_erkey\_2,ifx\_erkey\_3 from mx42;

Ergebnis:

| id | ifx_erkey_1 | ifx_erkey_2 | ifx_erkey_3 |
|----|-------------|-------------|-------------|
| 42 | 5           | 2 – –       | 1 – –       |
| 23 | 5           | 3           | 1           |
| 13 | 5           | 4           | 1           |

Es wird auf beiden Datenbankservern die Enterprise Replikation eingerichtet, wodurch die Datenbank syscdr implizit aufgebaut wird.

Falls es sich bisher um eine HDR Replikation handelte, so wird diese zuerst in eine RSS Replikation umgewandelt, wobei der Secondary als "Updatable" gekennzeichnet wird.

Danach werden je Tabelle (für alle Tabellen außer Systemtabellen) Replicates eingerichtet. Nach erfolgreicher Erstellung der Replicates je Tabelle wird die RSS Replikation deaktiviert und die Enterprise Replikation gestartet.

Die Replicates sind als "update anywhere" erstellt und replizieren daher in beiden (allen) Richtungen.

Bevor die Umwandlung einer HDR/RSS Replikation in eine CDR Replikation gestartet wird sollte geprüft werden, ob dies problemlos möglich ist. Werden Spalten vom Typ Serial gefunden und ist in der ONCONFIG der Parameter CDR\_SERIAL nicht gesetzt, so wird eine Warnung ausgegeben.

Der Aufruf:

cdr check sec2er ifx2

The version of the server you are using has full ERKEY support. WARNING: CDR\_SERIAL value on ifx1 can cause collisions. WARNING: Database space logdbs is becoming full. WARNING: Using the same values for CDR\_SERIAL can cause collisions. Secondary conversion to ER is possible.

Sollten Fehler "ERROR" gemeldet werden, so können diese behoben werden um die Umwandlung erneut zu versuchen.

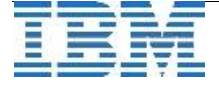

Gibt man bei der Prüfung der Umwandlung zusätzlich den Schalter "-p" an, so werden die Befehle ausgegeben, die zur Erstellung der CDR Server und Replicates ausgeführt werden müssten:

Diese Befehle könnten genutzt werden, um die Replikation manuell Schritt für Schritt einzurichten.

Der Start der automatischen Umwandlung (nach erfolgreichem Check) erfolgt mittels:

```
cdr start sec2er ifx2
```

Dabei wird in der ONCONFIG der betroffenen Instanzen der Parameter LOG\_INDEX\_BUILDS auf 1 geändert, wenn dies bisher nicht der Fall war.

#### Im online.log des Primary Servers ist die Umwandlung zu sehen als:

```
'syscdr' database built successfully.
'sysha' database built successfully.
RSS ifx2 added RSS Server ifx2 - state is now connected
CDR shutdown complete
RSS Server ifx2 - state is now disconnected
Internal stopping and restarting of ER was successful
ER clone: Successfully created new ER node with id 2
      ('server2 rep')
CDR: Re-connected to server, id 2, name <ifx2 rep>
Am ehemaligen Secondary Server sieht dies im online.log so aus:
DR: new type = RSS
DR: RSS secondary server operational
ER clone: Starting split from primary server 'ifx1'.
ER clone: Joining this server into the ER domain.
ER clone: Determining Grid participation.
ER clone: Adding this server to ER replicates.
```

ER clone: Waiting for ER control queues to drain at the progenitor server. ER clone: Restarting ER queues at progenitor server and peers. ER clone: Waiting for open transactions to complete at the progenitor server.

ER clone: Waiting for LSN to advance to 63:0x0x3f90dc ER clone: LSN successfully advanced to 63:0x0x3f90dc

ER clone: Converting this server to standard mode.

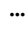

Danach sind die Server in der Enterprise Replikation aktiv.

| cdr list server |          |           |       |                    |
|-----------------|----------|-----------|-------|--------------------|
| SERVER          | ID STATE | STATUS    | QUEUE | CONNECTION CHANGED |
|                 |          |           |       |                    |
| ifx1_rep        | 1 Active | Local     | 0     |                    |
| ifx2_rep        | 2 Active | Connected | 0 Ma  | ay 31 12:36:05     |

Die Liste der Replicates kann ebenfalls angezeigt werden:

#### cdr list repl brief

| REPLICATE                                    | TABLE                                  | SE                                                | LECT       |
|----------------------------------------------|----------------------------------------|---------------------------------------------------|------------|
| <pre>sec2er_1_1309159 call code, code</pre>  | 217_call_type sto<br>descr from 'infor | res@ifx1_rep:informix.call_type<br>mix'.call type | e select   |
| <pre>sec2er_1_1309159 call_code, code_</pre> | 217_call_type sto<br>descr from 'infor | res@ifx2_rep:informix.call_type<br>mix'.call_type | select     |
| sec2er_2_1309159                             | 217_catalog store                      | s@ifx1_rep:informix.catalog                       | select     |
| catalog num, sto                             | ck_num, manu_code                      | , cat_descr, cat_picture, cat_a                   | dvert from |
| 'informix'.catal                             | og                                     |                                                   |            |
| sec2er_2_1309159                             | 217_catalog store                      | s@ifx2_rep:informix.catalog                       | select     |
| catalog_num, sto<br>'informix'.catal         | ck_num, manu_code<br>.og               | , cat_descr, cat_picture, cat_a                   | dvert from |
| sec2er_3_1309159                             | 217_classes store                      | s@ifx1_rep:informix.classes                       | select     |
| classid, class,<br>'informix'.class          | subject, ifx_erke<br>es                | y_1, ifx_erkey_2, ifx_erkey_3                     | from       |
| •••                                          |                                        |                                                   |            |

Die Namen der Replicates werden automatisch vergeben. Diese beginnen mit "sec2er", also dem Befehl der die Erstellung veranlasst hat. Danach kommt die SERVERNUM der Servers, auf dem der Befehl aufgerufen wurde. Nach eine generierten ID folgt der Tabellenname, wie am Beispiel "sec2er 1 1309159217 call type" zu sehen ist.

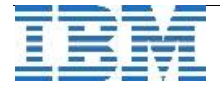

### TechTipp: Flexible Grid – Replikation der nächsten Generation (Teil 1)

Die Enterprise Replikation bot bisher bereits eine Vielzahl an Varianten, um Daten zu replizieren. Alle Änderungen an Tabellenstrukturen (DDL) waren jedoch mit teilweise erheblichem administrativem Aufwand verbunden.

Viele Kunden nahmen für einen "alter table" die betroffen Tabelle aus der Replikation und erstellten anschließend nach der Änderung auf allen Servern das Replikat für die Tabelle neu. Alterntiv dazu konnte mit Master Replicates gearbeitet werden, wobei nach dem "alter" der Tabelle ein Remaster auf allen Servern notwendig war.

Für neu angelegte Tabellen mussten explizit Replicates erstellt werden.

Das "Flexible Grid" ist eine Erweiterung der Enterprise Replikation, die es ermöglicht Änderungen an Tabellen ohne zusätzlichen administativen Aufwand auf allen beteiligten Server durchzuführen. Neue Tabellen werden sofort in die Replikation mit eingebunden. DDL und DML Befehle können auf allen Servern des Grid gleichzeitig ausgeführt werden.

Voraussetzung für das Erstellen eines Grid ist eine aktive Enterprise Replikation, bei der zumindest alle Instanzen als CDR-Server definiert sind.

Zur Verwaltung des Grid stehen folgende Befehle zur Verfügung:

|   | cdr define grid                            | <pre># Erstellen eins Grid</pre>                                                |
|---|--------------------------------------------|---------------------------------------------------------------------------------|
| ۶ | cdr delete grid                            | # Löschen eines Grid                                                            |
| ٨ | <b>cdr change grid</b><br>(Hinzufügen oder | # Ändern der Struktur eines Grid<br>entfernen von Instanzen und Berechtigungen) |
| ۶ | cdr enable grid                            | # Aktivieren eines Grid                                                         |
| ۶ | cdr disable grid                           | <pre># Deaktivieren eines Grid</pre>                                            |
|   | cdr list grid                              | <pre># Anzeige eines Grid</pre>                                                 |

Ist das Grid aufgebaut und aktiv, dann können die User, die für das Grid berechtigt wurden folgende Funktionen ausführen:

- > ifx grid connect() # Zum Grid verbinden
- > ifx\_grid\_disconnect() # Verbindung zum Grid trennen
- > ifx grid execute() # Ausführen von Befehlen im Grid
- > ifx grid procedure() # Ausführen einer Procedure im Grid
- > ifx\_grid\_function() # Ausführen einer Funktion im Grid
- > ifx\_grid\_redo() # Erneuter Aufruf eines Gridbefehls
- > ifx\_grid\_purge() # Löschen bisheriger Grid Aufrufe
- > ifx\_set\_erstate() # Aktivieren/Deaktivieren der Replikation
- > ifx\_get\_erstate() # Abfragen des Replikations Status

Beispiel: Erstellen eines Grid auf bestehenden CDR-Servern:

#### cdr define grid test\_grid test1\_rep test2\_rep test3\_rep

oder (wenn alle CDR-Server ins Grid sollen): cdr define grid test\_grid --all

Anzeige des Grid:

| cdr list grid | -v                                       |      |
|---------------|------------------------------------------|------|
| Grid          | Node                                     | User |
| test_grid     | <pre>test1_rep test2_rep test3_rep</pre> |      |

Das Grid ist auch im OAT sichtbar und kann dort auch erstellt und verwaltet werden:

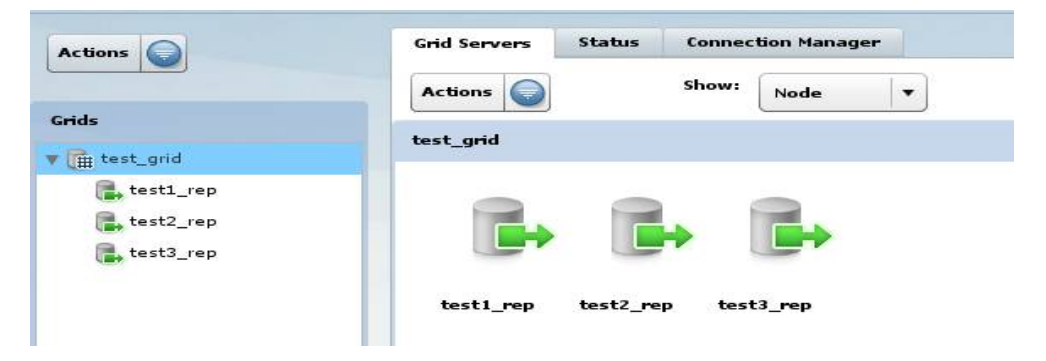

Beim Aktivieren eines Grid können auch gleich die User angegeben werden, die die Grid Funktionalitäten nutzen dürfen:

```
cdr enable grid -g test grid -n test1 rep -n test2 rep -n test3 rep -u informix
-u kalu
Anzeige:
cdr list grid -v
Grid
               Node
                                     User
_____
               _____
                                    _____
test_grid
               test1 rep*
                                   informix
                                   kalu
               test2 rep*
                                   informix
                                   kalu
               test3 rep*
                                   informix
                                   kalu
```

DDL-Aufrufe ohne Verbindung zum Grid werden weiterhin lokal ausgeführt und es werden keine Replikate für die neuen Tabellen erstellt.

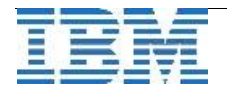

7

Verbindet man sich zum Grid mittels der Procedure "ifx\_grid\_connect()", so werden die DDL-Befehle im Grid ausgeführt und Replikate erstellt.

```
execute procedure ifx_grid_connect('test_grid', 1);
create table kalu (f1 char(42));
execute procedure ifx_grid_disconnect();
```

#### ACHTUNG:

Sie sollten sich nach einer Grid Aktion immer vom Grid trennen (ifx\_grid\_disconnect) um nicht unbewusste Aktionen auf allen Grid Servern auszuführen.

Was beim Grid im Hintergrund geschieht, sieht man wieder im cdr list grid:

```
cdr list grid -v
```

```
Node:test1_rep Stmtid:41 User:informix Database:stores 2011-06-01 09:54:15
create table kalu (f1 char(42))
ACK test1_rep 2011-06-01 09:54:15
ACK test2_rep 2011-06-01 09:54:16
ACK test3_rep 2011-06-01 09:54:16
```

```
Node:test1_rep Stmtid:42 User:informix Database:syscdr 2011-06-01 09:54:15
Define Repl G65579_1_42_kalu for stores:informix.kalu
ACK test1_rep 2011-06-01 09:54:15
ACK test2_rep 2011-06-01 09:54:16
ACK test3 rep 2011-06-01 09:54:16
```

Ebenso beim "alter table":

execute procedure ifx\_grid\_connect('test\_grid', 1); alter table kalu add (f2 char(23)); execute procedure ifx\_grid\_disconnect();

#### cdr list grid -v

```
Node:test1_rep Stmtid:43 User:informix Database:stores 2011-06-01 09:55:40
alter table kalu add (f2 char(23))
ACK test1_rep 2011-06-01 09:55:40
ACK test2_rep 2011-06-01 09:55:42
ACK test3_rep 2011-06-01 09:55:41
```

Node:test1\_rep Stmtid:44 User:informix Database:syscdr 2011-06-01 09:55:40 Remaster Repl : Primary Repl=G65579\_1\_42\_kalu, Shadow Repl=Shadow\_4\_G65579\_1\_42\_kalu\_1306914940\_1\_44 for stores:informix.kalu ACK test1\_rep 2011-06-01 09:55:40 ACK test2\_rep 2011-06-01 09:55:42 ACK test3\_rep 2011-06-01 09:55:41 Node:test1 rep Stmtid:1 User:informix Database:ibm 2011-05-23 15:27:54

```
create table kalu_tab (f1 int, f2 char(42))
ACK test1_rep 2011-05-23 15:27:54
ACK test2_rep 2011-05-23 15:27:54
ACK test3_rep 2011-05-23 15:27:54
```

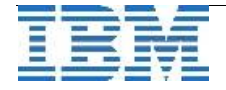

Im OAT ist je Befehl zu sehen, ob dieser auf auf den im Grid enthaltenen Instanzen erfolgreich oder fehlerhaft ausgeführt werden konnte:

| Actions       | Grid Serve | rs Status       | Connection Ma | anager        |         |                     |                     |                     |                     |  |
|---------------|------------|-----------------|---------------|---------------|---------|---------------------|---------------------|---------------------|---------------------|--|
|               | Actions    |                 | Show: All     |               | •       |                     |                     |                     | 8                   |  |
| Grids         |            |                 |               |               |         |                     |                     |                     |                     |  |
| 🔻 🏢 test_grid |            |                 |               |               |         |                     | Command             | Q                   | Search Clear        |  |
| 🕞 test1_rep   | ID         | Comman          | nd            | Tag           | User    |                     | Task Status         | Start Time          | End Time            |  |
| test2_rep     | 48         | create table ka | alu_ta        |               | informi | Completed - Success |                     | 2011-06-01 13:20:47 | 2011-06-01 13:20:47 |  |
| test3_rep     |            | Grid Servers    |               |               |         |                     |                     |                     |                     |  |
|               | Ser        | ver Group       |               | Task Status   |         | Start Time          | En                  | l Time              |                     |  |
|               | 💁 tes      | t1_rep          | 🔮 Complet     | ted - Success |         | 2011-06-01 13:20:47 | 2011-06-01 13:20:47 |                     |                     |  |
|               | 💁 tes      | t2_rep          | Complet       | ted - Success |         | 2011-06-01 13:20:47 | 2011-06-01 13:20:47 |                     |                     |  |
|               | 💁 tes      | t3_rep          | Complet       | ted - Success |         | 2011-06-01 13:20:47 | 2011-06-01 13:20:47 |                     |                     |  |
|               |            |                 |               |               |         |                     |                     |                     |                     |  |
|               |            |                 |               |               |         |                     |                     |                     |                     |  |

Auch die SQL Syntax der Befehle ist im OAT im Klartext zu sehen:

| est1_rep |                                                                                                    |                 |  |
|----------|----------------------------------------------------------------------------------------------------|-----------------|--|
|          | Command ID: 48                                                                                                  |                 |  |
|          | Command:                                                                                                    |                 |  |
|          | create table kalu_tab (f1 int, f2 char(42))                                                                     | *<br>*          |  |
|          | Tag: Status: Completed User: informix Database: stor<br>Start time: 2011-06-01 13:20:47 End time: 2011-06-01 13 | res<br>: 20: 47 |  |
|          | Source server ID: 1                                                                                             | -               |  |
|          | Source server name: test1_rep                                                                                   |                 |  |
|          | Target server ID: 1                                                                                             |                 |  |
|          | Tavaat aanaa aanaa taati waa                                                                                    |                 |  |
|          | Target server name: testi_rep                                                                                   |                 |  |
|          | Output:                                                                                                    |                 |  |

Im 2. Teil zum Flexible Grid in den nächsten Ausgabe des INFORMIX Newsletters erfahren Sie, wie man SQL-Statements auf allen am Grid beteiligten Servern ausführen kann.

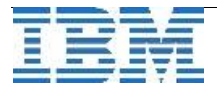

### TechTipp: Connection Manager

Um einen schnellen und zuverlässigen Zugriff auf die benötigten Daten gewährleisten zu können, erfreuen sich Hochverfügbarkeitscluster (auch MACH11-Cluster genannt) immer größerer Beliebtheit. Häufig ist es jedoch schwierig festzustellen, welcher Server über ausreichende Ressourcen verfügt oder gerade auf ein Problem stößt. Abhilfe schafft hierbei der Connection Manager, welcher als Bestandteil des Client SDK in den Versionen 3.50 oder höher mitgeliefert wird.

### Folgendes Szenario ist gegeben:

- node1 (primary)  $\rightarrow$  Hauptserver
- node2 (HDR Secondary)  $\rightarrow$  Read Only
- node3 (RS Secondary)  $\rightarrow$  Updateable Secondary

### Aufsetzen der HDR:

| node1                                                                   | node2                      |
|-------------------------------------------------------------------------|----------------------------|
| ontape -s -l 0 -t stdio   rsh node2 ". /opt/ifxini; ontape -p -t stdio" |                            |
| onmode -d primary n2_tcp                                                |                            |
|                                                                         | onmode -d secondary n1_tcp |

#### Aufsetzen des RSS:

| node1                                                                   | node3                |
|-------------------------------------------------------------------------|----------------------|
| ontape -s -l 0 -t stdio   rsh node3 ". /opt/ifxini; ontape -p -t stdio" |                      |
| onmode -d add RSS n3_tcp                                                |                      |
|                                                                         | onmode -d RSS n1_tcp |

#### Zustände der einzelnen Server:

informix@node1:~\$ onstat -IBM Informix Dynamic Server Version 11.70.UC2GE -- On-Line (Prim) -- Up 00:32:10 -- 160540 Kbytes informix@node2:~\$ onstat -IBM Informix Dynamic Server Version 11.70.UC2GE -- Read-Only (Sec) -- Up 00:29:07 -- 160540 Kbytes informix@node3:~\$ onstat -IBM Informix Dynamic Server Version 11.70.UC2GE -- Updatable (RSS) -- Up 00:19:43 -- 168732 Kbytes

#### Einträge in der sqlhosts auf allen Nodes:

| cluster | group    | -     | -    | i=30      |
|---------|----------|-------|------|-----------|
| n1_tcp  | onsoctcp | node1 | 1521 | g=cluster |
| n2_tcp  | onsoctcp | node2 | 1521 | g=cluster |
| n3_tcp  | onsoctcp | node3 | 1521 | g=cluster |

#### Installation des Connection Manager:

Den Connection Manager installieren wir mittels Client SDK in ein separates Verzeichnis. Um auch hier Redundanz zu erhalten, packen wir diesen auf alle 3 Nodes. Dies könnten natürlich auch komplett separate Server sein.

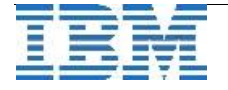

### (Gastbeitrag Bereos)

#### Konfiguration des Connection Manager:

#### node1:

| informix@node1:~ | <pre>\$ cat /opt/csdk/</pre> | 'etc/sqlh | osts |
|------------------|------------------------------|-----------|------|
| cm1_read         | onsoctcp                     | node1     | 1531 |
| cm1_write        | onsoctcp                     | node1     | 1532 |
| n1_tcp           | onsoctcp                     | node1     | 1521 |
| n2_tcp           | onsoctcp                     | node2     | 1521 |
| n3_tcp           | onsoctcp                     | node3     | 1521 |

#### informix@node1:~\$ cat /opt/csdk/etc/cmsm.cfg

| NAME    | cm1                           |
|---------|-------------------------------|
| SLA     | <pre>cm1_read=(HDR+RSS)</pre> |
| SLA     | cm1_write=(primary+RSS)       |
| FOC     | HDR, 10                       |
| LOG     | 1                             |
| LOGFILE | /opt/csdk/cm1.log             |

#### node2:

## informix@node2:~\$ cat /opt/csdk/etc/sqlhosts cm2 read onsoctcp node2 1531

| cmz_reau  | Unsoccep | nouez | 1221 |
|-----------|----------|-------|------|
| cm2_write | onsoctcp | node2 | 1532 |
| n1_tcp    | onsoctcp | node1 | 1521 |
| n2_tcp    | onsoctcp | node2 | 1521 |
| n3_tcp    | onsoctcp | node3 | 1521 |
|           |          |       |      |

#### informix@node2:~\$ cat /opt/csdk/etc/cmsm.cfg

NAME cm2 SLA cm2\_read=(HDR+RSS) SLA cm2\_write=(primary+RSS) FOC HDR,10 LOG 1 LOGFILE /opt/csdk/cm2.log

#### node3:

| informix@node3:~ | -\$ cat /opt/csdk/ | 'etc/sqlh | osts |
|------------------|--------------------|-----------|------|
| cm3_read         | onsoctcp           | node3     | 1531 |
| cm3_write        | onsoctcp           | node3     | 1532 |
| n1_tcp           | onsoctcp           | node1     | 1521 |
| n2_tcp           | onsoctcp           | node2     | 1521 |
| n3_tcp           | onsoctcp           | node3     | 1521 |

informix@node3:~\$ cat /opt/csdk/etc/cmsm.cfg

```
NAME cm3
SLA cm3_read=(HDR+RSS)
SLA cm3_write=(primary+RSS)
FOC HDR,10
LOG 1
LOGFILE /opt/csdk/cm3.log
```

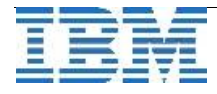

Starten des Connection Manager: Den Connection Manger starten wir auf allen 3 Nodes mit folgendem Befehl. INFORMIXDIR sollte hierbei auf das Installationsverzeichnis des Client SDK zeigen.

oncmsm -c /opt/ids/etc/cmsm.cfg

### Überwachung:

| informi:<br>IBM Info                         | <b>x@node1:~\$</b><br>ormix Dyna                     | <b>onstat -g c</b><br>mic Server Ve                    | <b>nsm</b><br>ersion 11.7 | 0.UC | 2GE On-Line (Pri | im)              |
|----------------------------------------------|------------------------------------------------------|--------------------------------------------------------|---------------------------|------|------------------|------------------|
| Connect                                      | ion Manage<br>Hostname:                              | r Name: cml<br>nodel                                   |                           |      |                  |                  |
|                                              | SLA                                                  |                                                        | Connectio                 | ns   | Service/Protocol | Rule             |
|                                              | cm1 read                                             |                                                        |                           | 0    | 1531/onsoctcp    | (HDR+RSS)        |
|                                              | cm1_write                                            |                                                        |                           | 1    | 1532/onsoctcp    | (primary+RSS)    |
| Connect                                      | ion Manage<br>Hostname:                              | r Name: cm2<br>node2                                   |                           |      |                  |                  |
|                                              | SLA                                                  |                                                        | Connectio                 | ns   | Service/Protocol | Rule             |
|                                              | cm2_read                                             |                                                        |                           | 0    | 1531/onsoctcp    | (HDR+RSS)        |
|                                              | cm2_write                                            | 1                                                      |                           | 0    | 1532/onsoctcp    | (primary+RSS)    |
| Connect                                      | ion Manage<br>Hostname:                              | r Name: cm3<br>node3                                   |                           |      |                  |                  |
|                                              | SLA                                                  |                                                        | Connectio                 | ns   | Service/Protocol | Rule             |
|                                              | cm3_read                                             |                                                        |                           | 1    | 1531/onsoctcp    | (HDR+RSS)        |
|                                              | cm3_write                                            |                                                        |                           | 1    | 1532/onsoctcp    | (primary+RSS)    |
| Failove:<br>Connect:                         | r Configur<br>ion Manage                             | ation:<br>r name                                       | Rule                      | Tim  | neout State      |                  |
| cml                                          |                                                      |                                                        | HDR                       | 10   | Active Arbitrato | r, Primary is up |
| cm2                                          |                                                      |                                                        | HDR                       | 10   | Primary is up    |                  |
| CM3                                          |                                                      |                                                        | HDR                       | 10   | Primary is up    |                  |
| <b>informi</b> :<br>IBM Info                 | <b>x@node1:~\$</b><br>ormix Dyna                     | <b>onstat -g r</b><br>mic Server Ve                    | <b>ss</b><br>ersion 11.7  | 0.UC | 2GE On-Line (Pri | im)              |
| Local so<br>Index po<br>Index po<br>Number o | erver type<br>age loggin<br>age loggin<br>of RSS ser | : Primary<br>g status: Ena<br>g was enabled<br>vers: 1 | abled<br>d at: 2011/      | 06/2 | 9 05:51:42       |                  |
| RSS Ser                                      | ver inform                                           | ation:                                                 |                           |      |                  |                  |
| RSS Srv                                      | RSS                                                  | Srv Con                                                | nection                   | Nex  | t LPG to send    | Supports         |
| name                                         | stat                                                 | us sta                                                 | tus                       | (    | log id,page)     | Proxy Writes     |
| n3_tcp                                       | Acti                                                 | ve Con                                                 | nected                    |      | 10,1494          | Y                |
| informi                                      | x@node1:~\$                                          | netstat -tl                                            | n                         |      |                  |                  |
| tcn                                          | 0                                                    | 0 172 16 60                                            | 1.1531                    |      | 0 0 0 0•*        | LISTEN           |
| tcp                                          | 0                                                    | 0 172.16.60                                            | .1.1532                   |      | 0.0.0.0:*        | LISTEN           |
|                                              | ÷                                                    |                                                        |                           |      |                  |                  |

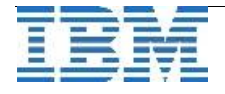

Sollte der Connection Manger nicht ordentlich starten, wird dieser durch den Parameter DEBUG <num> in der cmsm.cfg etwas gesprächiger.

#### **Client Konfiguration:**

Die Konfiguration lässt sich am einfachsten mit einem weiteren Informix Client und dbaccess testen. Hierzu tragen wir Folgendes in die sqlhosts ein:

informix@client1:~\$ cat /opt/ids/etc/sqlhosts cm\_read group - - i=10,c=1 cm1\_read onsoctcp node1 1531 g=cm\_read cm2\_read onsoctcp node2 1531 g=cm\_read cm3\_read onsoctcp node3 1531 g=cm\_read cm\_write group - - i=10,c=1 cm1\_write onsoctcp node1 1532 g=cm\_write cm2\_write onsoctcp node1 1532 g=cm\_write cm3\_write onsoctcp node3 1532 g=cm\_write

### Integration in OAT:

Zunächst richten wir einen unserer Server im OAT ein. In unserem Beispiel den node1.

| OpenAdmin To                                        | ool                   |             |
|-----------------------------------------------------|-----------------------|-------------|
| 🕽 Login 💿 Admin                                     |                       |             |
| OAT Config                                          | Add A Connection      |             |
| Manage Connections<br>Connection Admin<br>Add Group | OAT Group             | Default 👤   |
| Add Connection                                      | Informix Server       | n1_tcp      |
| Manage Help                                         |                       | 172 57 70 5 |
| Plug-in Manager                                     | nost Name             | 1/2.18.00.1 |
| Menu Manager                                        | Port                  | 1521        |
| Мар                                                 | Username              | informix    |
| Dashboard                                           |                       |             |
| OAT Login                                           | Password              |             |
| Help                                                | Informix Protocol     | onsoctep 💌  |
|                                                     | Latitude              |             |
|                                                     | Longitude             |             |
|                                                     | idsd Port             |             |
|                                                     | Environment Variables | View/Modify |
|                                                     | Save                  | Cancel      |
|                                                     |                       | Online      |
| anguage: English 💌                                  |                       |             |
|                                                     |                       |             |

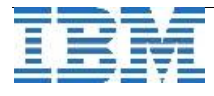

Nachdem wir uns auf diesen Server verbunden haben, können wir über Replication / Cluster nach unserem Cluster suchen (Find Clusters) und diesem einen Namen geben.

| OpenAdmin Tool                                                                                                    |               |        |                          |                           |       | Server: n1_tcp@172.16.60.1                                                                                                    | <u> </u> |
|----------------------------------------------------------------------------------------------------|---------------|--------|--------------------------|---------------------------|-------|----------------------------------------------------------------------------------------------------|----------|
| Home                                                                                                    | Find Clusters |        |                          |                           |       |                                                                                                    |          |
| genealur Gener                                                                                                    |               |        |                          |                           |       |                                                                                                    |          |
| ØLogs                                                                                                    | Chusters      | Chasta | New Cluster Cluster 1 (1 | of 1)                     |       |                                                                                                    |          |
| Task Scheduler                                                                                                    |               |        |                          |                           |       |                                                                                                    |          |
| Space Administration                                                                                                    |               |        | A cluster was discover   | ed. Enter a name and clic | k ок. |                                                                                                    |          |
| Server Administration<br>Configuration<br>System Validation<br>User Privileges                                                                                                    |               |        | 1                        |                           |       | - the second second sec |          |
| Auto Update Statistics                                                                                                    |               |        | Server                   | Туре                      | Host  | Port                                                                                                    |          |
| Trusted Context                                                                                                    |               |        | n1_tcp                   | Primary                   | node1 | 1521                                                                                                    |          |
| Replication                                                                                                    |               |        | n2_tcp                   | HDR                       | node2 | 1521                                                                                                    |          |
| Grid<br>ER Domain<br>Node Details<br>Replicates                                                                                                    |               |        | n3_tcp                   | RSS                       | node3 | 1521                                                                                                    |          |
| Performance Analysis<br>SQL Explorer<br>Performance History<br>System Reports<br>Session Explorer<br>onstat Utility                                                                      |               |        |                          |                           | 03    |                                                                                                    |          |
| SQL ToolBox                                                                                                    |               |        | " Cluster name           | Bereos Cluster            |       |                                                                                                    |          |
| Help                                                                                                    |               |        |                          |                           |       |                                                                                                    |          |
| Admin                                                                                                    |               | Server |                          |                           |       | in the line to the line                                                                                                    |          |
| Logout                                                                                                    |               |        |                          |                           |       | OK Cancel                                                                                                    |          |
| Server Info                                                                                                    |               |        |                          |                           |       |                                                                                                    |          |
| rver Type: Primary<br>rrsion: 11.70.UC2GE<br>rver Time: 00:51:47<br>sot Time: 06-28:12:16<br>5 Time: 12:35:11<br>ssions: 12<br>ax Users: 4<br><b>Operating System</b><br>tal Mem: 377 MB |               |        |                          |                           |       |                                                                                                    |          |

Alle weiteren Nodes werden automatisch gefunden und als Verbindungen mit eingetragen. Hier muss ggf. nochmals das Passwort mitgegeben werden.

| OpenAdmin Tool                               |                |                  |             |               |                   | Server: n1_tcp@1 | 72.16.60.1 | <u> </u> |
|----------------------------------------------|----------------|------------------|-------------|---------------|-------------------|------------------|------------|----------|
| Home<br>ØHealth Center                       | Find Clusters  | Add SDS Connect  | ion Manager |               |                   |                  |            |          |
| Dogs                                         | Clusters       | Cluster Topology |             |               |                   |                  |            |          |
| Task Scheduler                               |                |                  |             |               |                   |                  |            |          |
| Space Administration                         |                |                  |             |               |                   |                  |            |          |
| Server Administration                        | L T            |                  |             |               |                   |                  |            |          |
| Configuration                                |                | n1_tcp           | n2_tcp      |               |                   |                  |            |          |
| system validation<br>Jser Privileges         | Bereos Cluster | Primary          | HDR         |               |                   |                  |            |          |
| /irtual Processors                           |                |                  |             |               |                   |                  |            |          |
| Auto Update Statistics<br>Trusted Context    |                |                  |             |               |                   |                  |            |          |
| Replication                                  |                |                  |             |               |                   |                  |            |          |
| Clusters                                     |                |                  |             |               |                   |                  |            |          |
| Srid<br>R. Domain                            |                |                  |             |               |                   |                  |            |          |
| lode Details                                 |                |                  |             |               |                   |                  |            |          |
| leplicates                                   |                |                  |             |               |                   |                  |            |          |
| Performance Analysis                         |                | line.            |             |               |                   |                  |            |          |
| Performance History                          |                |                  |             |               |                   |                  |            |          |
| System Reports                               |                | n3_tcp           |             |               |                   |                  |            |          |
| onstat Utility                               |                | RSS              |             |               |                   |                  |            |          |
| SQL ToolBox                                  |                |                  |             |               |                   |                  |            |          |
| Help                                         |                |                  |             |               |                   | Harrison         |            |          |
| Admin                                        |                | Server           | Туре        | Server Status | Connection Status | Workload         | Lag Time   | -        |
| ogout                                        |                | n1_tcp           | Primary     | Active        | Connected         | 0.34%            | 0.00000s   | Modify   |
|                                              |                | n2_tcp           | HDR         | Active        | Connected         | 8.65%            | 0.29680s   | Modify   |
|                                              |                | n3_tcp           | RSS         | Active        | Connected         | 8.98%            | 0.00109s   | Modify   |
| Server Info                                  |                |                  |             |               |                   |                  |            |          |
| ver Type: Primary                            |                |                  |             |               |                   |                  |            |          |
| sion: 11.70.UC2GE                            |                |                  |             |               |                   |                  |            |          |
| t Time: 06-28 12:16                          |                |                  |             |               |                   |                  |            |          |
| Time: 12:35:11                               |                |                  |             |               |                   |                  |            |          |
| sions: 12                                    |                |                  |             |               |                   |                  |            |          |
| sions: 12<br>«Users: 4                       |                |                  |             |               |                   |                  |            |          |
| isions: 12<br>x Users: 4<br>Operating System |                |                  |             |               |                   |                  |            |          |

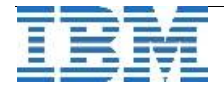

Über den Reiter Connection Manager finden wir alle Connection Manger Instanzen, die mit diesem Cluster verbunden sind. Dort lassen sich die Service Level Agreements (SLA) oder Failover Configuration (FOC) bearbeiten, hinzufügen oder löschen.

| Home                                                                                                    | Find Clusters A | dd SDS Connect                                                                                                 | ion Manager                       |                                                                                                    |                              |           |                  |        |
|----------------------------------------------------------------------------------------------------|-----------------|----------------------------------------------------------------------------------------------------|-----------------------------------|----------------------------------------------------------------------------------------------------|------------------------------|-----------|------------------|--------|
| Health Center                                                                                                    |                 |                                                                                                    |                                   |                                                                                                    |                              |           |                  |        |
| Progs                                                                                                    | Ousters         | Chuster Topology                                                                                               |                                   |                                                                                                    |                              |           |                  |        |
|                                                                                                    |                 | 100                                                                                                    | Connection Mar                    | nager Wizard                                                                                                    |                              |           |                  |        |
| Sparver Administration<br>Configuration<br>System Validation<br>User Privileges<br>Virtual Processors<br>Auto Update Statistics | Bareze Cluster  | ni <sub>u</sub> top<br>Pomary                                                                                  | To change a si<br>SLA, click New. | ervice level agreement (SLA),                                                                                                    | select it and click Edit. To | create an |                  |        |
| Trusted Context                                                                                                    |                 |                                                                                                    | SLA                               | Servers                                                                                                    | Mode                         |           |                  |        |
| Preplication<br>Clusters<br>Grid<br>ER Domain<br>Node Details<br>Replicates                                                     |                 |                                                                                                    | cm1_read<br>cm1_vrite             | (HDR+RSS)<br>(primary+RSS)                                                                                                    | Redirect                     |           |                  |        |
| Performance Analysis<br>SQL Explorer<br>Performance History<br>System Reports<br>Session Explorer<br>onstat Utility             | •               | nd_tur<br>Ass                                                                                                  |                                   |                                                                                                    |                              | Edit      |                  |        |
| SQL ToolBox                                                                                                    |                 |                                                                                                    |                                   |                                                                                                    |                              |           |                  |        |
| Help                                                                                                    |                 | The second second second second second second second second second second second second second second second s |                                   |                                                                                                    |                              |           | The local method |        |
| Admin                                                                                                    |                 | server.                                                                                                    |                                   | Back                                                                                                    | Next Finish                  | Cancel    | Ling reme        |        |
| Logout                                                                                                    |                 | ria_step                                                                                                    |                                   |                                                                                                    |                              |           | 0.000008         | Hodify |
|                                                                                                    |                 | 112_50p                                                                                                    |                                   | and the second second se |                              |           | 0.295001         | Hodify |
| Server Info                                                                                                    |                 | 11.2_50p                                                                                                    | 1.3.5                             | Active                                                                                                    | Cennetteo                    | 0.74%     | 0.001095         | Hodify |
| rver Type: Primary<br>rsion: 11.70.UC2GE                                                                                        |                 |                                                                                                    |                                   |                                                                                                    |                              |           |                  |        |

| OpenAdmin Tool                                                                                                    |                |                  |                                         |                                   |                  |                    | Server: n3_tcp@n | ode3            | <b>- - - - - - - - - -</b> |
|----------------------------------------------------------------------------------------------------|----------------|------------------|-----------------------------------------|-----------------------------------|------------------|--------------------|------------------|-----------------|----------------------------|
| Home<br>ØHealth Center                                                                                                    | Find Clusters  | dd SDS Connect   | Dens Hansager                           |                                   |                  |                    |                  |                 |                            |
| OLogs                                                                                                    | Chestnes       | Chaster Tepslogy | r.                                      |                                   |                  |                    |                  |                 |                            |
| Task Scheduler                                                                                                    |                |                  |                                         |                                   |                  |                    |                  |                 |                            |
| Space Administration                                                                                                    | 6              | 100              | Connection Manage                       | r Wizard                          |                  |                    |                  |                 |                            |
| Server Administration<br>Configuration<br>System Validation<br>User Privileges<br>Virtual Processors<br>Auto Update Statistics<br>Turotod Costoct                                           | Beress Cluster | el_top<br>Pomary | Add or remove ser<br>change their order | vers or server typ<br>in the FOC. | es for the failo | over configuration | on (FOC) or      |                 |                            |
| Paplication                                                                                                    |                |                  | Servers                                 |                                   |                  | FOC                |                  |                 |                            |
| Clusters<br>Grid<br>ER Domain<br>Node Details<br>Renlicates                                                                                                    |                |                  | SDS<br>RSS<br>n2_tcp                    |                                   | Adil<br>Remove   | HDR                |                  |                 |                            |
| Performance Analysis<br>SQL Explorer<br>Performance History<br>System Reports<br>Session Explorer<br>onstat Utility                                                                         |                | N3_50<br>#55     | n3_tcp                                  |                                   | Move Up          |                    |                  |                 |                            |
| SQL ToolBox                                                                                                    |                |                  | Time to wait before                     | automatic failov                  | er starts (in se | conds)             | 10               |                 |                            |
| Help                                                                                                    |                | Income           |                                         |                                   |                  |                    |                  | Call Statements |                            |
| Admin                                                                                                    |                | Server           | Table .                                 |                                   | Back             | Next Finis         | sh Cancel        | Log Terrie      |                            |
| Logout                                                                                                    |                | ed_top           | -                                       | -                                 |                  |                    |                  | 0.000008        | Hodify                     |
|                                                                                                    |                | es2_tep          |                                         |                                   |                  | meded-             |                  | 0.00156+        | Hockfy                     |
| Server Info                                                                                                    |                | n3_top           | 835                                     | Active                            | Ca               | nnected            | 4.40%            | 0.030315        | Hodify                     |
| erver Type: Primary<br>ersion: 11.70.UC2GE<br>erver Time: 05:34:40<br>oot Time: 06-29.05:00<br>p Time: 00:34:04<br>essions: 6<br>ax Users: 9<br><b>Operating System</b><br>otal Mem: 377 MB |                |                  |                                         |                                   |                  |                    |                  |                 |                            |

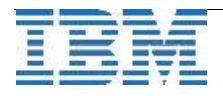

#### Konfigurationsparameter: DRAUTO

Ist DRAUTO auf 3 gesetzt, übernimmt der Connection Manager die Aufgabe des automatischen Umschaltens. Es wird so verhindert, dass mehrere Primary's in einem Hochverfügbarkeitscluster existieren können. Über die FOC Einstellungen wird festgelegt, wer beim Ausfall des Primary zum neuen Primary gemacht wird. In unserem Falle übernimmt also node2, unser HDR Secondary, die Aufgabe des Primary. Die Übernahme ist auch im online.log schön zu sehen.

#### informix@node2:~\$ onstat -m

07:07:53 DR: Receive error 07:07:53 ASF Echo-Thread Server: asfcode = -25582: oserr = 4: errstr = : Network connection is broken. System error = 4. 07:07:53 DR ERR set to -1 07:07:53 SMX thread is exiting 07:07:54 DR: Turned off on secondary server 07:08:09 Skipping failover callback. 07:08:10 Logical Recovery has reached the transaction cleanup phase. 07:08:10 Checkpoint Completed: duration was 0 seconds. 07:08:10 Wed Jun 29 - loguniq 10, logpos 0x60d018, timestamp: 0x3cf5c Interval: 54 07:08:10 Maximum server connections 4 07:08:10 Checkpoint Statistics - Avg.Txn Block Time 0.000, #Txns blocked 0,Plog used 0, Llog used 1 07:08:10 Logical Recovery Complete. 428 Committed, 0 Rolled Back, 0 Open, 0 Bad Locks 07:08:10 Logical Recovery Complete. 07:08:11 Quiescent Mode 07:08:11 Checkpoint Completed: duration was 0 seconds. 07:08:11 Wed Jun 29 - loguniq 10, logpos 0x60f018, timestamp: 0x3cf8f Interval: 55 07:08:11 Maximum server connections 4 07:08:11 Checkpoint Statistics - Avg.Txn Block Time 0.000, #Txns blocked 0,Plog used 5, Llog used 2 07:08:11 B-tree scanners enabled. 07:08:11 DR: Reservation of the last logical log for log backup turned on 07:08:11 DR: new type = primary, secondary server name = n1\_tcp 07:08:11 Starting BldNotification 07:08:11 DR: Trying to connect to secondary server = n1 tcp 07:08:11 DR: Cannot connect to secondary server 07:08:11 DR: Turned off on primary server 07:08:11 RSS Server n3 tcp - state is now connected 07:08:12 On-Line Mode informix@node3:~\$ onstat -m

07:07:52 SMX thread is exiting 07:07:52 SMX thread is exiting 07:07:52 RSS: Lost connection to n1\_tcp 07:07:52 Updates from secondary currently not allowed 07:07:52 Updates from secondary currently not allowed 07:08:10 RSS Source Node Alias Changed from (n1\_tcp) to (n2\_tcp) 07:08:10 RSS: Reconnected to n2\_tcp

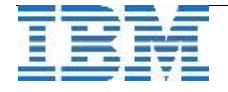

Im OpenAdminTool ist der Ausfall des Primary ebenfalls sichtbar:

| OpenAdmin Tool                                                                                                    |                 |                         |               |                       |                                                                                                    | Server: n3_tcp@n | ode3        | <u> </u>       |
|----------------------------------------------------------------------------------------------------|-----------------|-------------------------|---------------|-----------------------|----------------------------------------------------------------------------------------------------|------------------|-------------|----------------|
| Home                                                                                                    | Find Chusters A | udd SDS Connectio       | n Manager     |                       |                                                                                                    |                  |             |                |
| Health Center                                                                                                    |                 |                         |               |                       |                                                                                                    |                  |             |                |
| Logs                                                                                                    | Clusters        | Cluster Topology        |               |                       |                                                                                                    |                  |             |                |
| Task Scheduler                                                                                                    |                 |                         | -             |                       |                                                                                                    |                  |             |                |
| Space Administration                                                                                                    |                 |                         | let .         |                       |                                                                                                    |                  |             |                |
| Server Administration<br>Configuration<br>System Validation<br>User Privileges<br>Virtual Processors<br>Auto Update Statistics<br>Trusted Context                                                                                                    | Bereos Cluster  | n2_tcp<br>Primary       | n1_tcp<br>HDR |                       |                                                                                                    |                  |             |                |
| JReplication<br>Clusters<br>Grid<br>ER Domain<br>Node Details<br>Replicates                                                                                                    |                 |                         |               |                       |                                                                                                    |                  |             |                |
| Performance Analysis<br>SQL Explorer<br>Performance History<br>System Reports<br>Session Explorer<br>onstat Utility                                                                                                    |                 | n3_tcp<br>RSS           |               |                       |                                                                                                    |                  |             |                |
| SQL ToolBox                                                                                                    |                 |                         |               |                       |                                                                                                    |                  |             |                |
| Help                                                                                                    |                 | Presenter in the second |               | Transman and a second | The contract of the second second second second second second second second second second second second second | 1                | 1 anna anna |                |
| Admin                                                                                                    |                 | Server                  | Туре          | Server Status         | Connection Status                                                                                              | Workload         | Lag time    | Contraction of |
| ogout                                                                                                    |                 | n2_tcp                  | Primary       | Active                | Connected                                                                                                    | 0.22%            | 0.00000s    | Modify         |
|                                                                                                    |                 | n1_tcp                  | HDR           | Inactive              | Disconnected                                                                                                   | 122              | 520         | Modify         |
| Server Info                                                                                                    |                 | n3_tcp                  | RSS           | Active                | Connected                                                                                                    | 8.23%            | 0.00142s    | Modify         |
| rver Type:         Primary           rsion:         11.70.UC2GE           rver Time:         05:34:40           ot Time:         06:29 05:00           Time:         00:34:04           ssions:         6           tx Users:         9           Operating System |                 |                         |               |                       |                                                                                                    |                  |             |                |

Dieser Gastbeitrag wurde uns freundlicherweise von Herrn Michael Spinnenhirn der Firma Bereos OHG zugesandt. Bereos ist ein Systemhaus in Tettnang am Bodensee, dessen Kernkompetenzen u.a. in der Administration, im Consulting und in der Durchführung von Schulungen liegen. Bereos bietet zudem selbst erstellte Lösungen im OpenSource Umfeld an wie z.B. den "Bereos Hotspot".

Michael Spinnenhirn hat mehr als 12 Jahren praktische Erfahrung als Administrator, Consultant und Trainer im INFORMIX und Linux Umfeld. Er ist IBM Informix Certified System Administrator Version 10, Version 11, sowie IBM Certified Database Associate Informix 11.70 Fundamentals.

Weitere informationen finden sie unter: http://www.bereos.eu/

Vielen Dank !

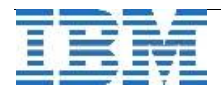

### Termine: INFORMIX 11.70 – New Features (IX3020DE)

Unsere Schulungsabteilung hat einen neuen 3-tägigen Kurs ins Angebot aufgenommen: Informix 11.7 New Features

Der Kurs beinhaltet praktische Übungen zu vielen der neuen Features und ist daher die ideale Gelegenheit, sich mit diesen vertraut zu machen.

Die Termine sind:

19.-21. September 2011 München

(ZMCG)

### WebTipp: Artikel auf Developerworks zum Thema Grid Replication

Auf Developerworks ist ein sehr guter Artikel zum Thema Grid Replication erschienen. An Beispielen wird die Funktionsweise des Grid erklärt. Nutzen Sie den Artikel als Ergänzung zu den Beispielen hier im Newsletter und testen Sie selbst. Der Link: http://www.ibm.com/developerworks/data/library/techarticle/dm-

1106informixflexgrid/index.html

### WebTipp: INFORMIX integration (by Lester Knutsen)

Auf YouTube findet man einen Beitrag von Lester Knutsen, einem langjährigen und erfahrenen INFORMIX DBA, über die Vorteile der INFORMIX Integration: http://www.youtube.com/watch?v=dW3Y70moMoc&feature=player\_embedded

### WebTipp: INFORMIX Redbook zur Grid Replikation

Seit einigen Tagen gibt es ein ausführliches Redbook zur Grid Replikation. Wer sich näher mit dem Thema beschäftigen will oder die Grid Replikation in naher Zukunft einsetzen möchte, sollte sich dieses Redbook einmal ansehen: http://www.redbooks.ibm.com/abstracts/sg247937.html?Open

### Versionsinfo: 11.70.xC3 ist verfügbar

Seit einigen Tagen ist die Version 11.70.xC3 für alle unterstützten Plattformen und Editionen verfügbar.

Eine Vorstellung der neuen Features der 11.70.xC3 finden Sie in der Ausgabe August des INFORMIX Newsletters. Seien sie gespannt z.B. auf die Möglichkeiten der Migration einer 8-Bit-Datenbank auf UTF8.

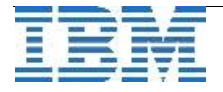

### Anmeldung / Abmeldung / Anmerkung

Der Newsletter wird ausschließlich an angemeldete Adressen verschickt. Die Anmeldung erfolgt, indem Sie eine Email mit dem Betreff "**ANMELDUNG**" an **ifmxnews@de.ibm.com** senden.

Im Falle einer Abmeldung senden Sie "ABMELDUNG" an diese Adresse.

# Neu hinzugekommen ist ein Archiv der INFORMIX Newsletters bei der International Informix User Group.

Das Archiv der bisherigen Ausgaben finden Sie zum Beispiel unter:

http://www.iiug.org/intl/deu NEU !!! http://www.iug.de/index.php?option=com\_content&task=view&id=95&Itemid=149 http://www.informix-zone.com/informix-german-newsletter http://www.drap.de/link/informix http://www.drap.de/link/informix http://www.nsi.de/informix/newsletter http://www.bytec.de/de/software/ibm\_software/newsletter/ http://www.bytec.de/lnformix\_Newsletter/ http://www.listec.de/Informix\_Newsletter/ http://www.bereos.eu/software/informix/newsletter/

Die hier veröffentlichten Tipps&Tricks erheben keinen Anspruch auf Vollständigkeit. Da uns weder Tippfehler noch Irrtümer fremd sind, bitten wir hier um Nachsicht falls sich bei der Recherche einmal etwas eingeschlichen hat, was nicht wie beschrieben funktioniert.

### Die Autoren dieser Ausgabe

Gerd Kaluzinski IT-Specialist Informix Dynamic Server und DB2 UDB IBM Software Group, Information Management gerd.kaluzinski@de.ibm.com +49-175-228-1983

Martin Fuerderer IBM Informix Entwicklung, München IBM Software Group, Information Management martinfu@de.ibm.com

Sowie unterstützende Teams im Hintergrund.

Die Versionsinfo stammt aus dem Versions-Newsletter der CURSOR Software AG <u>http://www.cursor-distribution.de/download/informix-vinfo</u>

Fotonachweis: Carina Kaluzinski

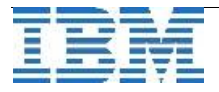